# Roger Access Control System

# Instrukcja obsługi terminala MCT62E

Wersja produktu: 1.0 Oprogramowanie firmowe: 1.1.18 i wyższe Wersja dokumentu: Rev.F

# CE

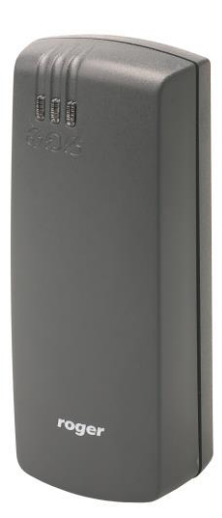

## **1. BUDOWA I PRZEZNACZENIE**

MCT62E to terminal identyfikacji przeznaczony do wykorzystania w systemie RACS 5. Urządzenie umożliwia rozpoznawanie użytkowników za pośrednictwem kart zbliżeniowych standardu EM125kHz (UNIQUE).

MCT62E posiada interfejs RS485 za pośrednictwem, którego jest podłączany do magistrali komunikacyjnej kontrolera MC16. Urządzenie może być instalowane na zewnątrz budynków bez konieczności stosowania dodatkowych zabezpieczeń.

#### Charakterystyka

- Terminal dostępu do systemu RACS 5
- Odczyt kart EM125kHz (UNIQUE)
- 3 wskaźniki sygnalizacyjne LED
- Głośnik
- Interfejs RS485
- Czujnik antysabotażowy (Tamper)
- Praca na zewnątrz
- Zaciski śrubowe

#### Zasilanie

Terminal wymaga zasilania z napięcia stałego w zakresie 11-15V. Napięcie to może być doprowadzone z ekspandera MCX2D/MCX4D zestawu MC16-PAC-KIT, kontrolera dostępu MC16 (wyjście zasilania TML) lub z osobnego zasilacza. Przekroje przewodów zasilania należy tak dobrać, aby napięcie zasilania przy urządzeniu nie różniło się więcej niż o 1V względem napięcia na wyjściu zasilacza. Dobór właściwych przekrojów przewodów jest szczególnie krytyczny w sytuacji, gdy urządzenie jest zasilane ze źródła znajdującego się w znacznej odległości. W takim przypadku należy rozważyć użycie dodatkowego zasilacza umieszczonego blisko urządzenia. Minus takiego dodatkowego zasilacza należy połączyć z minusem kontrolera (GND) przy pomocy przewodu o dowolnie małym przekroju. W tabeli poniżej przedstawiono dopuszczalne długości kabla UTP w zależności od ilości par użytych do zasilania urządzenia.

| Tabela 1 Okablowanie zasilania                      |                                                  |  |
|-----------------------------------------------------|--------------------------------------------------|--|
| llość par kabla UTP użytych do zasilania urządzenia | Maksymalna długość kabla zasilającego urządzenie |  |
| 1                                                   | 150m                                             |  |
| 2                                                   | 300m                                             |  |
| 3                                                   | 450m                                             |  |
| 4                                                   | 600m                                             |  |

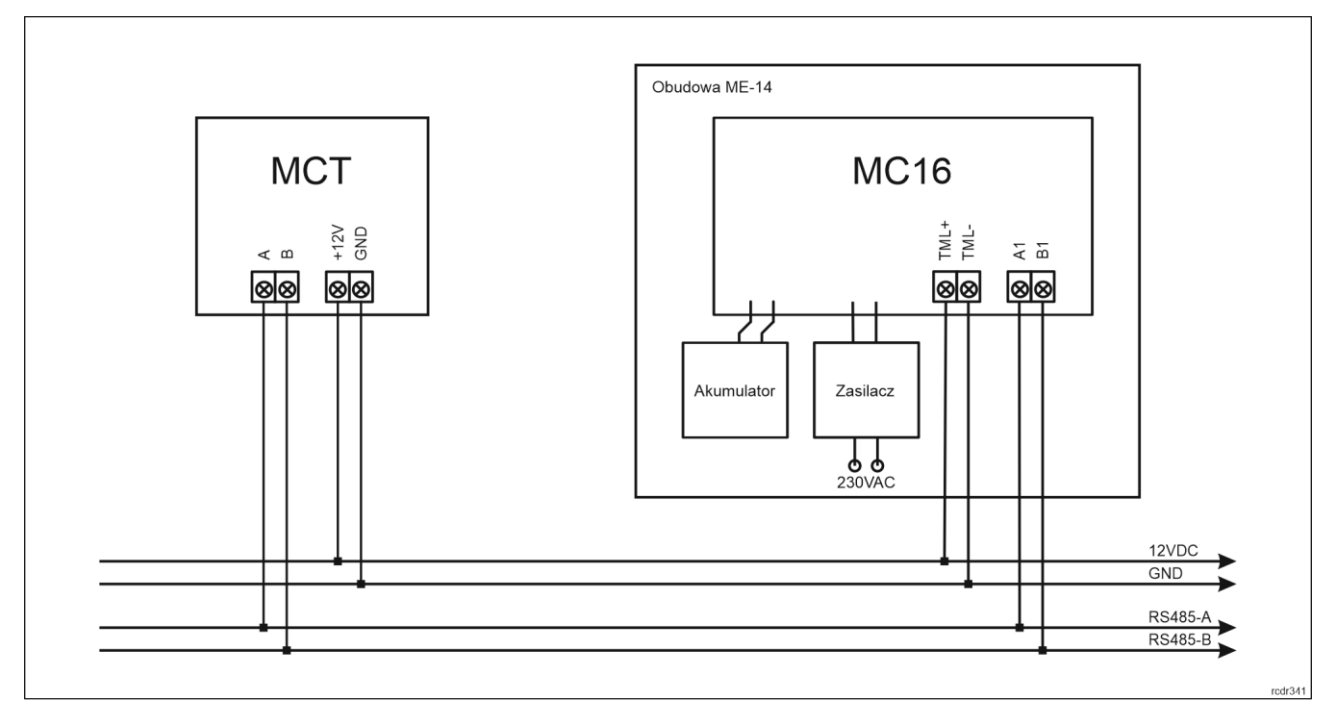

Rys. 1 Zasilanie terminala z kontrolera MC16

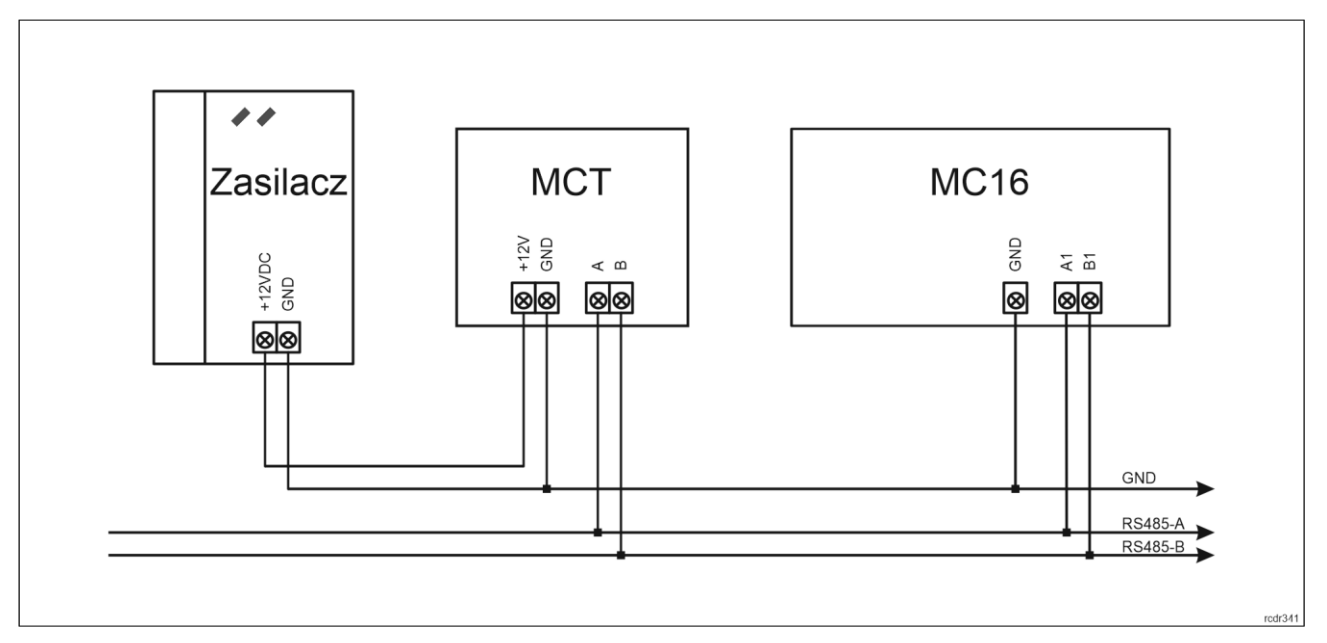

Rys. 2 Zasilanie terminala z osobnego zasilacza

### Magistrala RS485

Komunikację terminala z kontrolerem dostępu MC16 zapewnia magistrala RS485, do której można w sumie podłączyć do 16 urządzeń systemu RACS 5, każde o indywidualnym adresie w zakresie 100-115. Magistralę tą można kształtować w sposób swobodny stosując topologie gwiazdy i drzewa a także ich kombinacje. Nie dopuszcza się jednak stosowania topologii pętli. Nie jest wymagane stosowanie rezystorów terminujących na końcach linii transmisyjnych magistrali komunikacyjnej RS485. W większości przypadków komunikacja działa bezproblemowo dla wszystkich rodzajów kabla (zwykły kabel telefoniczny, skrętka ekranowana lub nieekranowana), niemniej preferowana jest nieekranowana skrętka komputerowa (U/UTP kat. 5). Zastosowanie kabli w ekranie należy ograniczyć do instalacji narażonych na silne zakłócenia elektromagnetyczne. Standard transmisji RS485 stosowany w systemie RACS 5 gwarantuje poprawną komunikację na odległości do 1200 metrów (liczoną po kablu) i charakteryzuje się wysoką odpornością na zakłócenia.

Uwaga: Do komunikacji RS485 nie należy wykorzystywać więcej niż jednej pary przewodów w kablu UTP.

#### Wskaźniki LED

Terminal jest wyposażony w trzy wskaźniki LED, które służą do sygnalizacji wbudowanych funkcji i dodatkowo mogą być zaprogramowane według uznania do sygnalizacji innych dostępnych w systemie funkcji w ramach konfiguracji wysokopoziomowej (VISO).

| Tabela 2. Wskaźniki LED |        |                      |                                                                                                    |
|-------------------------|--------|----------------------|----------------------------------------------------------------------------------------------------|
| Wskaźnik                | Symbol | Kolor                | Funkcja wbudowana                                                                                                    |
| LED<br>STATUS           | ଞ      | Czerwony/<br>zielony | Domyślnie wskaźnik świeci na czerwono. W przypadku przypisania terminala do strefy alarmowej, wskaźnik sygnalizuje uzbrojenie (czerwony) lub rozbrojenie (zielony). |
| LED OPEN                | Ø      | Zielony              | Wskaźnik sygnalizuje przyznanie dostępu                                                                                                    |
| LED<br>SYSTEM           | Ø      | Pomarańczowy         | Wskaźnik domyślnie sygnalizuje odczyt karty i może sygnalizować różne funkcje systemowe w tym awarię urządzenia.                                                    |

Uwaga: Synchroniczne pulsowanie wskaźników LED sygnalizuje utratę komunikacji z kontrolerem MC16.

#### Głośnik

Terminal jest wyposażony w głośnik, które służy do sygnalizacji wbudowanych funkcji i dodatkowo może być zaprogramowany według uznania do sygnalizacji innych dostępnych w systemie funkcji w ramach konfiguracji wysokopoziomowej (VISO).

#### Czujnik antysabotażowy

Wbudowany czujnik antysabotażowy (Tamper) umożliwia detekcję otwarcia obudowy terminala jak też oderwania jej od podłoża. Czujnik jest na stałe podłączony do linii wejściowej terminala. Nie wymaga on konfiguracji niskopoziomowej ani dodatkowych czynności instalacyjnych ale istotne jest by zamontować panel przedni terminala tak by czujnik antysabotażowy (rys. 4) był dociśnięty do podstawy terminala. Czujnik wymaga konfiguracji wysokopoziomowej polegającej na przypisaniu funkcji [133] Tamper – klucz stały na poziomie Płyty głównej kontrolera w drzewku nawigacyjnym programu VISO.

#### Identyfikacja

Karty EM125kHz są powszechnie stosowane w obiektach biurowych. W przypadku potrzeby zapewnienie wyższego poziomu bezpieczeństwa zalecane jest zastosowanie czytników na karty MIFARE np. MCT12M.

Uwaga: Charakterystyka techniczna urządzenia jest gwarantowana dla kart dostarczanych przez Roger. Dopuszcza się użycie kart pochodzących z innych źródeł, ale współpraca z nimi nie podlega gwarancji. Przed podjęciem decyzji o wykorzystaniu konkretnych produktów Roger z obcymi kartami zbliżeniowymi zaleca się przeprowadzenie testów współpracy, które potwierdzą poprawne działanie z konkretnym urządzeniem i oprogramowaniem, w którym ono funkcjonuje.

# 2. INSTALACJA

| Tabela 3. Opis zacisków |                          |  |
|-------------------------|--------------------------|--|
| Nazwa                   | Opis                     |  |
| 12V                     | Zasilanie 12VDC          |  |
| GND                     | Minus zasilania          |  |
| А                       | Interfejs RS485, linia A |  |
| В                       | Interfejs RS485, linia B |  |

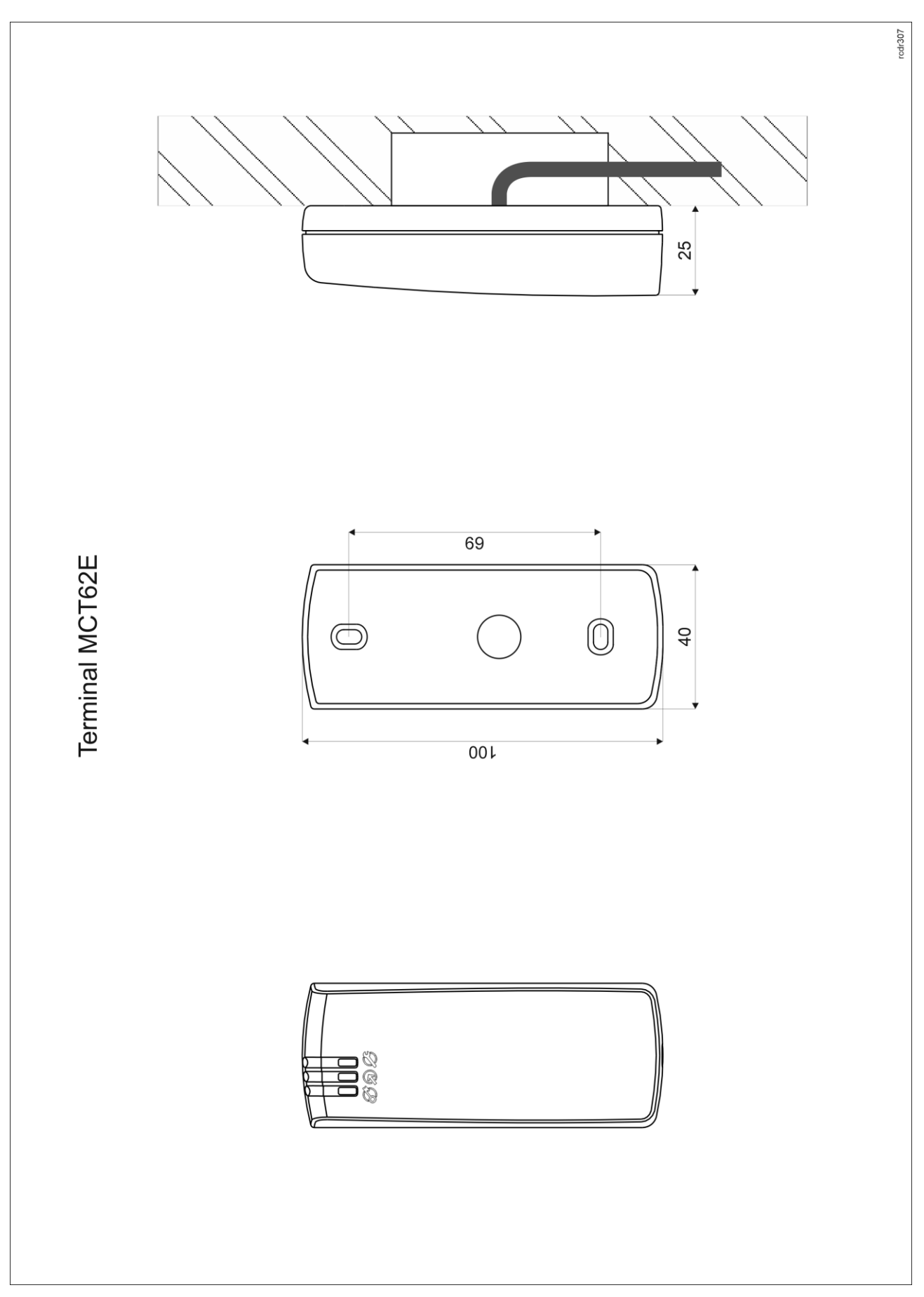

Rys. 3 Instalacja MCT62E

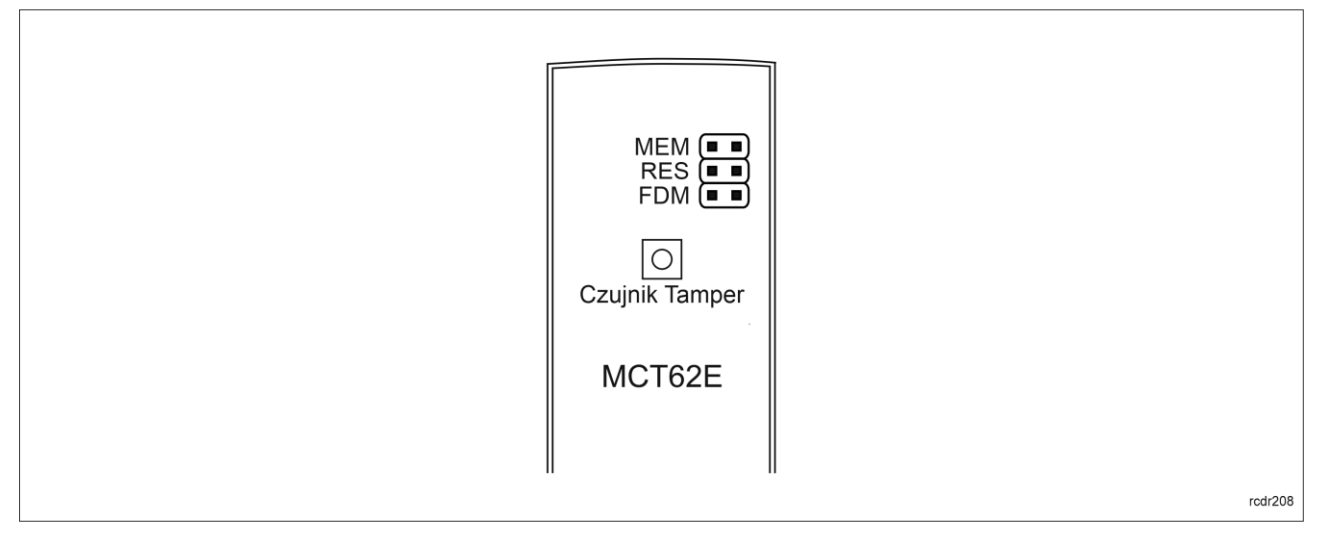

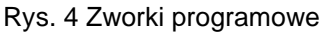

## Wskazówki instalacyjne

- Terminal powinien być zamontowany na pionowym fragmencie konstrukcji (ściany) z dala od źródeł ciepła i wilgoci.
- Panel przedni urządzenia powinien być zamontowany tak by czujnik antysabotażowy (Tamper) był dociśnięty do podstawy terminala (rys. 4).
- Wszelkie podłączenia elektryczne należy wykonać bez obecności napięcia.
- W przypadku gdy terminal i kontroler zasilane są z osobnych źródeł to konieczne jest zwarcie minusa zasilania terminala z minusem zasilania kontrolera.
- Urządzenie można okresowo czyścić za pomocą lekko zwilżonej tkaniny i łagodnych detergentów niezawierających środków ściernych. W szczególności nie wolno do czyszczenia stosować alkoholi, rozpuszczalników, benzyn, środków dezynfekujących, kwasów, odrdzewiaczy, itp. Uszkodzenia wynikłe z nieprawidłowo przeprowadzonej konserwacji lub niewłaściwej eksploatacji nie podlegają gwarancji.
- Zachowanie stopnia IP65 jest gwarantowane przy założeniu szczelnego przylegania spodu obudowy do podłoża, na którym jest urządzenie zainstalowane. Po stronie instalatora leży uszczelnienie przestrzeni pomiędzy spodem obudowy a podłożem, na którym urządzenie jest zamontowane.

# **3. SCENARIUSZE PRACY**

Terminal po podłączeniu do kontrolera dostępu MC16 może być wykorzystywany do realizacji funkcji kontroli dostępu i rejestracji czasu pracy (RCP). Przykładowy schemat podłączenia urządzenia w takim scenariuszu przedstawiono na rys. 5 gdzie przejście pod względem linii WE/WY jest obsługiwane z poziomu kontrolera MC16. Terminal może również współpracować z kontrolerem MC16 z wykorzystaniem ekspanderów MCX2D/MCX4D jak w zestawach typu M16-PAC-KIT. Różne scenariusze współpracy z kontrolerem MC16 przedstawiono w nocie aplikacyjnej AN002.

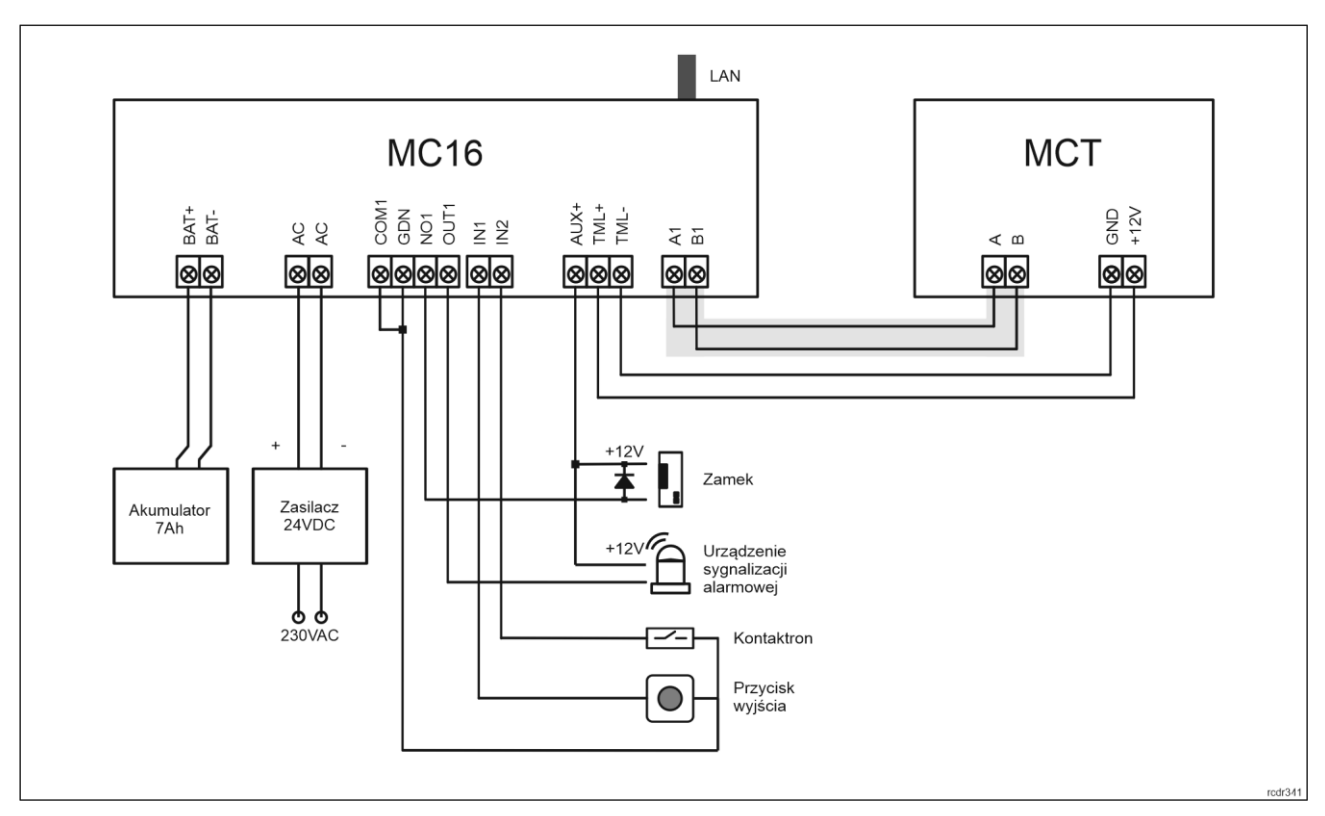

Rys. 5 Schemat przykładowego podłączenia terminala do kontrolera MC16

# 4. KONFIGURACJA URZĄDZENIA

Konfiguracja niskopoziomowa ma na celu przygotowanie urządzenia do pracy w systemie. W przypadku systemu RACS 5 v1 adres czytnika musi być ustawiony za pomocą programu RogerVDM lub poprzez manualną zmianę adresu przed podłączeniem do kontrolera MC16. Z kolei w systemie RACS 5 v2 adresowanie i konfiguracja niskopoziomowa mogą być wykonane na etapie finalnej konfiguracji systemu z poziomu oprogramowania VISO v2. Oznacza to, że w systemie RACS 5 v2 konfiguracja z poziomu RogerVDM, jak też manualna zmiana adresu są opcjonalne i na etapie instalacji wystarczające jest samo podłączenia czytnika do kontrolera MC16.

# Konfiguracja niskopoziomowa (VISO v2)

W systemie RACS 5 v2 czytnik może zostać zainstalowany w miejscu docelowym bez konieczności jego wcześniejszej konfiguracji. Zgodnie z notą aplikacyjną AN006 zarówno ustawienie jego adresu, jak i skonfigurowanie innych jego opcji może być wykonane za pomocą programu zarządzającego systemem kontroli dostępu VISO v2 bez dostępu do styków serwisowych (rys. 4) czytnika.

#### Konfiguracja niskopoziomowa (RogerVDM)

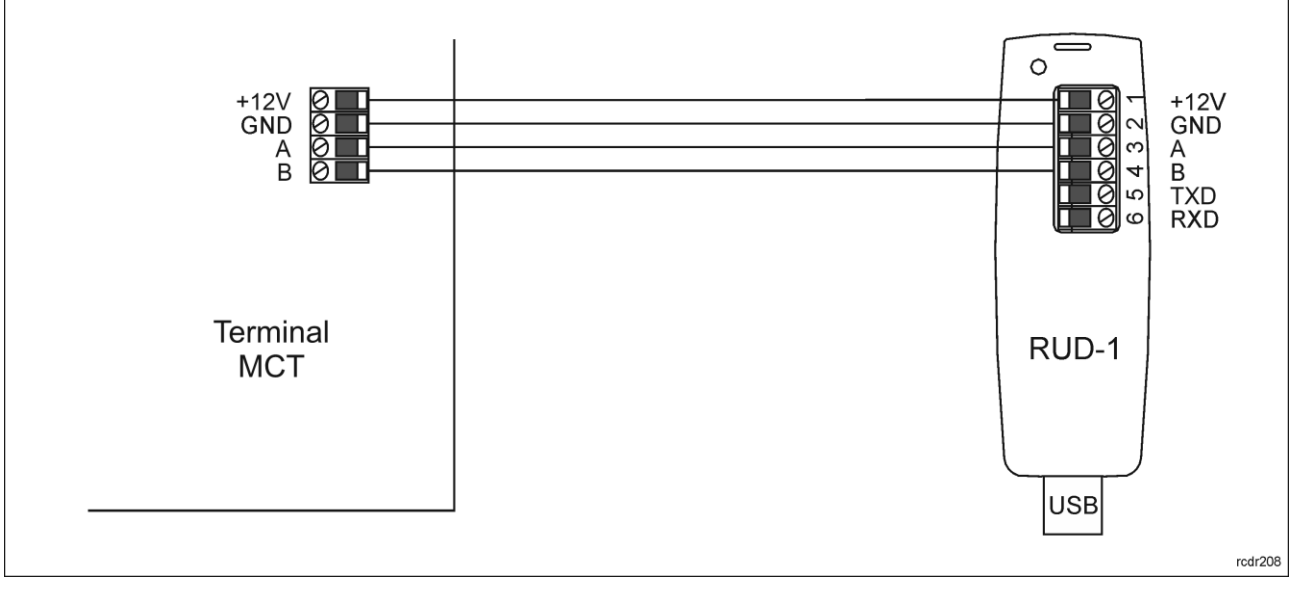

Rys. 6 Sposób podłączenia terminala do interfejsu RUD-1.

#### Procedura programowania z poziomu programu RogerVDM (firmware 1.1.30.266 lub nowszy):

- 1. Podłącz urządzenie do interfejsu RUD-1 zgodnie z rys. 6, a interfejs RUD-1 do portu USB komputera.
- 2. Zdejmij zworkę ze styków MEM (rys. 4) jeżeli jest założona.
- 3. Wykonaj restart urządzenia (wyłącz/włącz zasilanie lub zewrzyj na chwilę styki RST) a pomarańczowy LED SYSTEM zacznie pulsować i w ciągu 5 sekund od restartu załóż zworkę na styki MEM.
- 4. Uruchom program RogerVDM i wskaż urządzenie *MCT*, wersję firmware, kanał komunikacyjny *RS485* oraz port szeregowy pod którym zainstalował się interfejs komunikacyjny RUD-1.
- 5. Kliknij *Połącz*, program nawiąże połączenie z urządzeniem i automatycznie przejdzie do zakładki *Konfiguracja*.
- 6. Ustaw odpowiedni adres RS485 w zakresie 100-115 oraz stosownie do indywidualnych wymagań pozostałe nastawy konfiguracyjne.
- 7. Kliknij przycisk Wyślij do urządzenia a program prześle nowe ustawienia do urządzenia.
- 8. Opcjonalnie zapisz ustawienia konfiguracyjne do pliku na dysku (polecenie Zapisz do pliku...).
- Odłącz urządzenie od interfejsu RUD-1 i pozostaw zworkę na stykach MEM by umożliwić późniejszą zdalną konfigurację z programu VISO v2 lub usuń zworkę z kontaktów MEM, jeśli urządzenie ma być zablokowane przed zdalnym programowaniem.

Procedura programowania z poziomu programu RogerVDM (firmware starszy niż 1.1.30.266):

- 1. Podłącz urządzenie do interfejsu RUD-1 zgodnie z rys. 6, a interfejs RUD-1 do portu USB komputera.
- 2. Załóż zworkę na styki MEM (rys. 4)
- 3. Wykonaj restart urządzenia (wyłącz/włącz zasilanie lub zewrzyj na chwilę styki RST) a pomarańczowy LED SYSTEM zacznie pulsować.
- 4. Uruchom program RogerVDM i wskaż urządzenie *MCT*, wersję firmware, kanał komunikacyjny *RS485* oraz port szeregowy pod którym zainstalował się interfejs komunikacyjny RUD-1.
- 5. Kliknij *Połącz*, program nawiąże połączenie z urządzeniem i automatycznie przejdzie do zakładki *Konfiguracja*.
- 6. Ustaw odpowiedni adres RS485 w zakresie 100-115 oraz stosownie do indywidualnych wymagań pozostałe nastawy konfiguracyjne.
- 7. Kliknij przycisk Wyślij do urządzenia a program prześle nowe ustawienia do urządzenia.
- 8. Opcjonalnie zapisz ustawienia konfiguracyjne do pliku na dysku (polecenie Zapisz do pliku...).
- 9. Zdejmij zworkę ze styków MEM i odłącz urządzenie od interfejsu RUD-1.

Uwaga: Nie zbliżaj karty do czytnika podczas współpracy z programem RogerVDM.

| Tabela 4. Lista parametrów konfiguracji niskopoziomowej                    |                                                                                                    |
|----------------------------------------------------------------------------|----------------------------------------------------------------------------------------------------|
| Opcje komunikacyjne                                                        |                                                                                                    |
| Adres RS485                                                                | Parametr określa adres urządzenia na magistrali RS485. Zakres wartości: 100-115. Wartość domyślna: 100.                                                                                                    |
| Opóźnienie sygnalizacji braku<br>komunikacji z kontrolerem [s]             | Parametr określa opóźnienie, po jakim urządzenie zacznie sygnalizować brak komunikacji z kontrolerem. Wartość 0 wyłącza sygnalizację. Zakres wartości: 0-64s. Wartość domyślna: 20s.                                                                          |
| Szyfrowanie komunikacji RS485                                              | Parametr załącza szyfrowanie komunikacji na magistrali RS485.<br>Zakres wartości: [0]: Nie, [1]: Tak. Wartość domyślna: [0]: Nie.                                                                                                    |
| Hasło szyfrowania komunikacji<br>RS485                                     | Hasło do szyfrowania komunikacji na magistrali RS485. Zakres wartości: 4-16 znaków ASCII.                                                                                                    |
| Sygnalizacja optyczna                                                      |                                                                                                    |
| Zbliżenie karty sygnalizowane<br>pulsowaniem wskaźnika LED<br>SYSTEM       | Parametr załącza sygnalizację obecności karty w polu czytnika za<br>pomocą pulsowania wskaźnika LED SYSTEM (pomarańczowy).<br>Zakres wartości: [0]: Nie, [1]: Tak. Wartość domyślna: [0]: Nie.                                                                |
| Ściemnianie podświetlenia gdy<br>brak aktywności                           | Parametr umożliwia wyłączanie podświetlenia po około 20 s od<br>momentu ostatniego odczytu karty lub naciśnięcia klawisza. Ponowne<br>użycie karty lub klawisza przywraca podświetlenie. Zakres wartości:<br>[0]: Nie, [1]: Tak. Wartość domyślna: [1]: Tak.  |
| Odczyt karty sygnalizowany na<br>wskaźniku LED SYSTEM                      | Parametr umożliwia potwierdzanie odczytu karty chwilowym zapaleniem wskaźnika LED SYSTEM (pomarańczowy). Zakres wartości: [0]: Nie, [1]: Tak. Wartość domyślna: [1]: Tak.                                                                                     |
| Sygnalizacja akustyczna                                                    |                                                                                                    |
| Poziom głośności [%]                                                       | Parametr określa poziom głośności wbudowanego głośnika. Wartość 0 wyłącza głośnik. Zakres: 1-100. Wartość domyślna: 100.                                                                                                    |
| Odczyt karty sygnalizowany na<br>głośniku                                  | Parametr załącza generowanie krótkiego sygnału akustycznego (bip)<br>w momencie odczytu karty. Zakres wartości: [0]: Nie, [1]: Tak. Wartość<br>domyślna: [1]: Tak.                                                                                            |
| Ustawienia zaawansowane                                                    |                                                                                                    |
| Blokowanie odczytu karty lub<br>kodu PIN gdy zapełniony bufor              | Parametr umożliwia blokowanie odczytu kolejnej karty lub<br>wprowadzenie kolejnego kodu PIN do momentu wysłania wcześniej<br>wprowadzonej karty lub PIN-u do kontrolera dostępu. Zakres wartości:<br>[0]: Nie, [1]: Tak. Wartość domyślna: [0]: Nie.          |
| Czas samoczynnego kasowania<br>bufora karty/PIN [s]                        | Parametr określa czas przetrzymywania numeru karty lub kodu PIN w buforze czytnika. Po przekroczeniu tego czasu identyfikator zostanie usunięty pomimo tego, że nie został przesłany do kontrolera. Zakres wartości: 1-64. Wartość domyślna: 10.              |
| Zapełnienie bufora karty/PIN-u<br>sygnalizowane na wskaźniku<br>LED SYSTEM | Parametr załącza sygnalizację przepełnienia bufora karty/PIN poprzez<br>zapalenie wskaźnika LED SYSTEM (pomarańczowy). Zakres wartości:<br>[0]: Nie, [1]: Tak. Wartość domyślna: [0]: Nie.                                                                    |
| Typ nośnika                                                                | Parametr określa typ nośnika zwracanego przez terminal. Wartość domyślna: [0010]: Numer 40bit.                                                                                                    |
| Czas długiego przyłożenia karty<br>[s]                                     | Parametr określa czas po upływie którego odczyt karty zostanie<br>uznany jako tzw. długie zbliżenie karty. W zależności od sposobu<br>odczytu karty (normalne lub długie) kontroler może wykonywać różne<br>akcje. Zakres wartości: 0-64. Wartość domyślna: 0 |
| Komentarze                                                                 |                                                                                                    |
| DEV, CDI1, IN1 (Tamper)                                                    | Dowolny tekst, który pojawi się w programie zarządzającym VISO i                                                                                                    |

ułatwi identyfikację tego urządzenia/obiektu.

#### Manualna zmiana adresu

Adres urządzenia może być ustawiony ręcznie z zachowaniem dotychczasowych nastaw konfiguracyjnych.

Procedura manualnej zmiany adresu (firmware 1.1.30.266 lub nowszy):

- 1. Usuń wszystkie połączenia z linii A i B.
- 2. Zdejmij zworkę ze styków MEM (rys. 4) jeżeli jest założona.
- 3. Wykonaj restart urządzenia (wyłącz/włącz zasilanie lub zewrzyj na chwilę styki RST) a pomarańczowy LED SYSTEM zacznie pulsować i w ciągu 5 sekund od restartu załóż zworkę na styki MEM.
- 4. Wprowadź trzy cyfry określające adreś RS485 w przedziale 100-115 poprzez odczyt dowolnej karty zbliżeniowej standardu EM 125 kHz.
- 5. Pozostaw zworkę na stykach MEM by umożliwić późniejszą zdalną konfigurację z programu VISO v2 lub usuń zworkę z kontaktów MEM, jeśli urządzenie ma być zablokowane przed zdalnym programowaniem.
- 6. Wykonaj restart urządzenia.

Procedura manualnej zmiany adresu (firmware starszy niż 1.1.30.266):

- 1. Usuń wszystkie połączenia z linii A i B.
- 2. Załóż zworkę na styki MEM (rys. 4).
- 3. Wykonaj restart urządzenia (wyłącz/włącz zasilanie lub zewrzyj na chwilę styki RST) a pomarańczowy LED SYSTEM zacznie pulsować.
- 4. Wprowadź trzy cyfry określające adres RS485 w przedziale 100-115 poprzez odczyt dowolnej karty zbliżeniowej standardu EM 125kHz.
- 5. Zdejmij zworkę ze styków MEM i wykonaj restart urządzenia.

W przypadku czytników bez klawiatury możliwe jest skonfigurowanie adresu metodą wielokrotnego odczytu karty. W metodzie tej w celu wprowadzenia cyfry N należy N-krotnie odczytać dowolną kartę zbliżeniową standardu EM 125 kHz a następnie odczekać do momentu pojawienia się podwójnego bip-u i po tym sygnale zaprogramować kolejną cyfrę adresu. Emulację cyfry 0 wykonuje się przez 10-krotny odczyt karty.

#### <u>Przykład:</u>

Programowanie adresu ID=101 metodą wielokrotnego odczytu karty zbliżeniowej:

- 1. Odczytaj 1-krotnie kartę i zaczekaj na podwójny bip.
- 2. Odczytaj 10-krotnie kartę i zaczekaj na podwójny bip.
- 3. Odczytaj 1-krotnie kartę i zaczekaj na podwójny bip.
- 4. Odczekaj aż czytnik się zrestartuje przyjmując nowy adres.

#### Reset pamięci

Reset pamięci kasuje wszystkie dotychczasowe nastawy konfiguracyjne i przywraca ustawienia fabryczne urządzenia w tym adres ID=100.

Procedura resetu pamięci (firmware 1.1.30.266 lub nowszy):

- 1. Usuń wszystkie połączenia z linii A i B.
- 2. Zdejmij zworkę ze styków MEM (rys. 4) jeżeli jest założona.
- 3. Wykonaj restart urządzenia (wyłącz/włącz zasilanie lub zewrzyj na chwilę styki RST) a pomarańczowy LED SYSTEM zacznie pulsować i w ciągu 5 sekund od restartu załóż zworkę na styki MEM.
- 4. Odczytaj 11-krotnie dowolną kartę zbliżeniową standardu EM 125kHz.
- 5. Odczekaj aż urządzenie zacznie wydawać ciągły sygnał dźwiękowy.
- 6. Pozostaw zworkę na stykach MEM by umożliwić późniejszą zdalną konfigurację z programu VISO v2 lub usuń zworkę z kontaktów MEM, jeśli urządzenie ma być zablokowane przed zdalnym programowaniem.
- 7. Wykonaj restart urządzenia.

Procedura resetu pamięci (firmware starszy niż 1.1.30.266):

- 1. Usuń wszystkie połączenia z linii A i B.
- 2. Załóż zworkę na styki MEM (rys. 4).

- 3. Wykonaj restart urządzenia (wyłącz/włącz zasilanie lub zewrzyj na chwilę styki RST) a pomarańczowy LED SYSTEM zacznie pulsować.
- 4. Odczytaj 11-krotnie dowolną kartę zbliżeniową standardu EM 125kHz.
- 5. Odczekaj aż urządzenie zacznie wydawać ciągły sygnał dźwiękowy.
- 6. Zdejmij zworkę ze styków MEM i wykonaj restart urządzenia.

## Konfiguracja wysokopoziomowa (VISO)

Konfiguracja wysokopoziomowa definiuje logikę działania terminala współpracującego z kontrolerem MC16 i zależy od przyjętego scenariusza pracy. Konfigurację przykładowego systemu kontroli dostępu opisano w nocie aplikacyjnej AN006 dostępnej na stronie <u>www.roger.pl</u>.

### 5. AKTUALIZACJA OPROGRAMOWANIA

Oprogramowanie firmowe (firmware) urządzenia może być zmieniane na nowsze lub starsze. Wgranie oprogramowania odbywa się za pośrednictwem interfejsu RUD-1 i programu RogerVDM. Na stronie producenta urządzenia <u>www.roger.pl</u>. publikowane są pliki oprogramowania.

Procedura aktualizacji oprogramowania:

- 1. Podłącz czytnik do interfejsu RUD-1 zgodnie z rys. 7, a interfejs RUD-1 do portu USB komputera.
- 2. Załóż zworkę na styki FDM (rys. 4).
- 3. Wykonaj restart czytnika (wyłącz/włącz zasilanie lub zewrzyj na chwilę styki RES).
- 4. Uruchom program RogerVDM i w menu górnym wybierz Narzędzia, a następnie polecenie Aktualizuj oprogramowanie.
- 5. W nowo otwartym oknie wskaż typ urządzenia, port komunikacyjny pod którym zainstalował się RUD-1 oraz ścieżkę dostępu do pliku firmware (\*.hex)
- 6. Wciśnij przycisk Aktualizuj by rozpocząć wgrywanie firmware do czytnika. W dolnej części okna widoczny będzie pasek postępu.
- 7. Gdy aktualizacja zostanie ukończona odłącz urządzenie od interfejsu RUD-1 i zdejmij zworkę ze styków FDM. Dodatkowo zalecane jest przeprowadzenie resetu pamięci urządzenia.

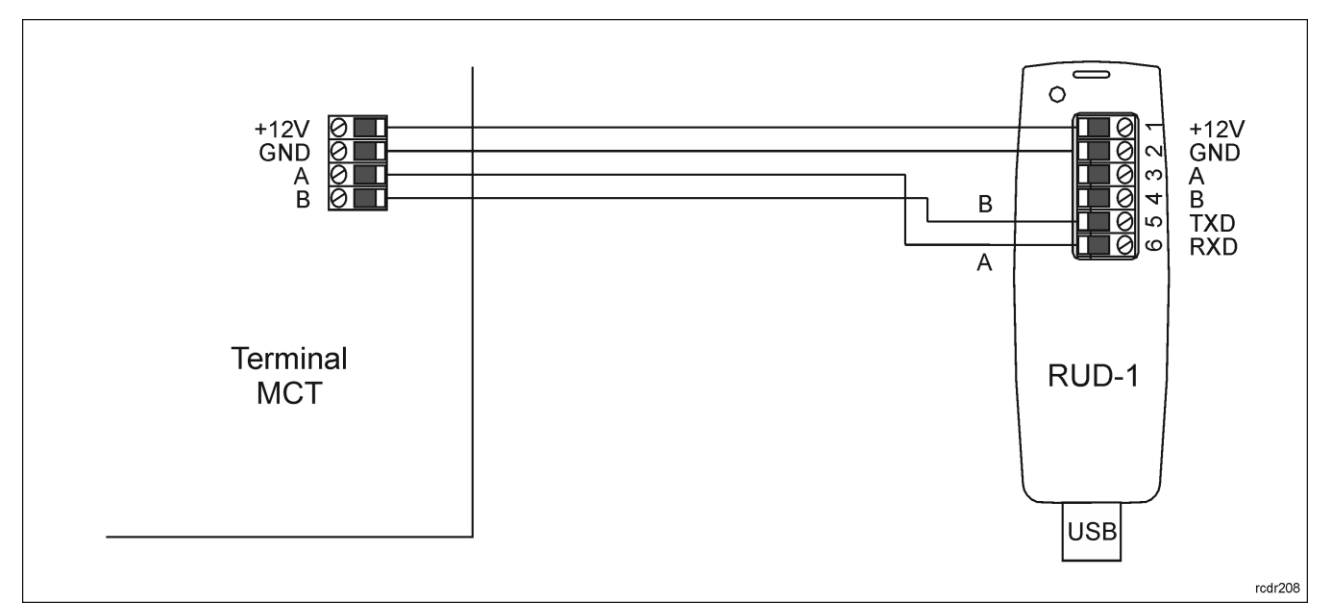

Rys. 7 Sposób podłączenia terminala do interfejsu RUD-1 (aktualizacja firmware).

### 6. DANE TECHNICZNE

| Tabela 5. Dane techniczne          |                                                                      |  |
|------------------------------------|----------------------------------------------------------------------|--|
| Napięcie zasilania                 | Nominalne 12VDC, dopuszczalne 10-15VDC                               |  |
| Pobór prądu (średni)               | ~50 mA                                                               |  |
| Ochrona antysabotażowa<br>(TAMPER) | Otwarcie obudowy raportowane metodą programową do kontrolera dostępu |  |

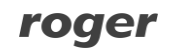

| Karty                                 | EM 125 kHz UNIQUE, zgodne z EM4100/4102                                                                     |
|---------------------------------------|----------------------------------------------------------------------------------------------------|
| Zasięg odczytu                        | Do 5 cm                                                                                                    |
| Odległości                            | Do 1200 m długości magistrali RS485 pomiędzy kontrolerem a czytnikiem                                       |
| Stopień ochrony IP                    | IP65                                                                                                    |
| Klasa środowiskowa<br>(wg EN 50133-1) | Klasa IV, warunki zewnętrzne ogólne, temp25°C do +60°C, wilgotność względna od 10 do 95% (bez kondensacji), |
| Wymiary W x S x G                     | 100 x 40 x 25 mm                                                                                            |
| Waga                                  | ~100g                                                                                                    |
| Certyfikaty                           | CE                                                                                                    |

## 7. OZNACZENIA HANDLOWE

| Tabela 6. Oznaczenia handlowe |                                                                                                    |  |
|-------------------------------|----------------------------------------------------------------------------------------------------|--|
| MCT62E                        | Terminal dostępu EM 125 kHz                                                                         |  |
| RUD-1                         | Przenośny interfejs komunikacyjny USB-RS485 oraz programator urządzeń kontroli dostępu firmy ROGER. |  |

## 8. HISTORIA PRODUKTU

| Tabela 8. Historia produktu |         |                                     |
|-----------------------------|---------|-------------------------------------|
| Wersja                      | Data    | Opis                                |
| MCT62E v1.0                 | 06/2017 | Pierwsza komercyjna wersja produktu |

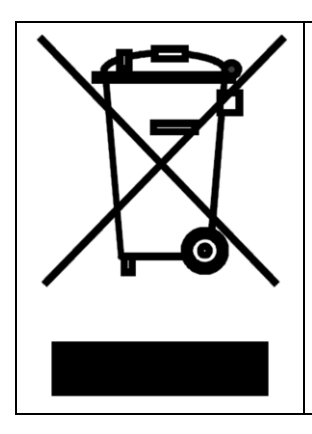

Symbol ten umieszczony na produkcie lub opakowaniu oznacza, że tego produktu nie należy wyrzucać razem z innymi odpadami gdyż może to spowodować negatywne skutki dla środowiska i zdrowia ludzi. Użytkownik jest odpowiedzialny za dostarczenie zużytego sprzętu do wyznaczonego punktu gromadzenia zużytych urządzeń elektrycznych i elektronicznych. Szczegółowe informacje na temat recyklingu można uzyskać u odpowiednich władz lokalnych, w przedsiębiorstwie zajmującym się usuwaniem odpadów lub w miejscu zakupu produktu. Gromadzenie osobno i recykling tego typu odpadów przyczynia się do ochrony zasobów naturalnych i jest bezpieczny dla zdrowia i środowiska naturalnego. Masa sprzętu podana jest w instrukcji obsługi produktu.

Kontakt: Roger sp. z o.o. sp.k. 82-400 Sztum Gościszewo 59 Tel.: +48 55 272 0132 Faks: +48 55 272 0133 Pomoc tech.: +48 55 267 0126 Pomoc tech. (GSM): +48 664 294 087 E-mail: pomoc.techniczna@roger.pl Web: www.roger.pl